Po

| tal                                    | Downloads                                        |  |
|----------------------------------------|--------------------------------------------------|--|
| tail                                   | Updater                                          |  |
| ne Domain                              | 🌲 Installationsdatei h                           |  |
| vesenheitsnotiz                        | Der Updater bietet ei<br>installieren Sie die Ap |  |
| omatische Weiterleitung                | für Microsoft Outlook<br>herunterladen.          |  |
| lfiter                                 |                                                  |  |
| ounts für E-Mail und soziale Netzwerke |                                                  |  |
| essbuch                                |                                                  |  |
| ender                                  |                                                  |  |
| eien                                   |                                                  |  |
| gaben                                  |                                                  |  |
|                                        |                                                  |  |

dater informiert Sie über alle Updates für den Ki

1. Zur Verbindung und zur automatischen Synchronisation von MS Outlook mit dem ComCenter benötigen Sie zunächst eine Software namens OX Updater.

Diese Software können Sie direkt im ComCenter herunterladen. Hierzu gehen Sie in den Bereich Einstellungen und dort in den Punkt Downloads.

Hier finden Sie den entsprechenden Downloadlink. Speichern Sie die Datei auf ihrem Computer und führen Sie mittels Doppelklick aus.

| 🙀 Open-Xchange Updater | Setup                                                                                                    | _ 🗆 🗙     |
|------------------------|----------------------------------------------------------------------------------------------------|-----------|
|                        | Bitte lesen Sie den Open-Xchange<br>Updater-Lizenzvertrag.                                                                                                    |           |
|                        | Open-Xchange Inc.<br>Open-Xchange Updater<br>End-User License Agreement                                                                                                    |           |
|                        | Important - Please Read carefully. This End-User<br>License Agreement ("EULA") is a legal agreement<br>between you and Open-Xchange Inc. You<br>("Licensee") agree to be bound by the terms of<br>this EULA by clicking "I accept" or entering "Yes"<br>when asked whether you accept this Agreement,<br>or by using the software. If you do not agree, do<br>not click "I accept" and do not enter "Yes" when<br>asked whether you accept this Agreement, and do<br>not use the software. |           |
|                        | Ich <u>s</u> timme den Bedingungen des Lizenzve                                                                                                    | rtrags zu |
| Druc                   | ken Zurück <b>Installieren</b>                                                                                                    | Abbrechen |

2. Im Installationsprogramm brauchen Sie keine Einstellungen vorzunehmen. Eine Zustimmung zu den Lizenzbedingungen und ein Klick auf Installieren genügt.

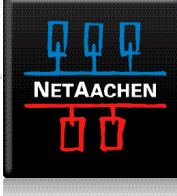

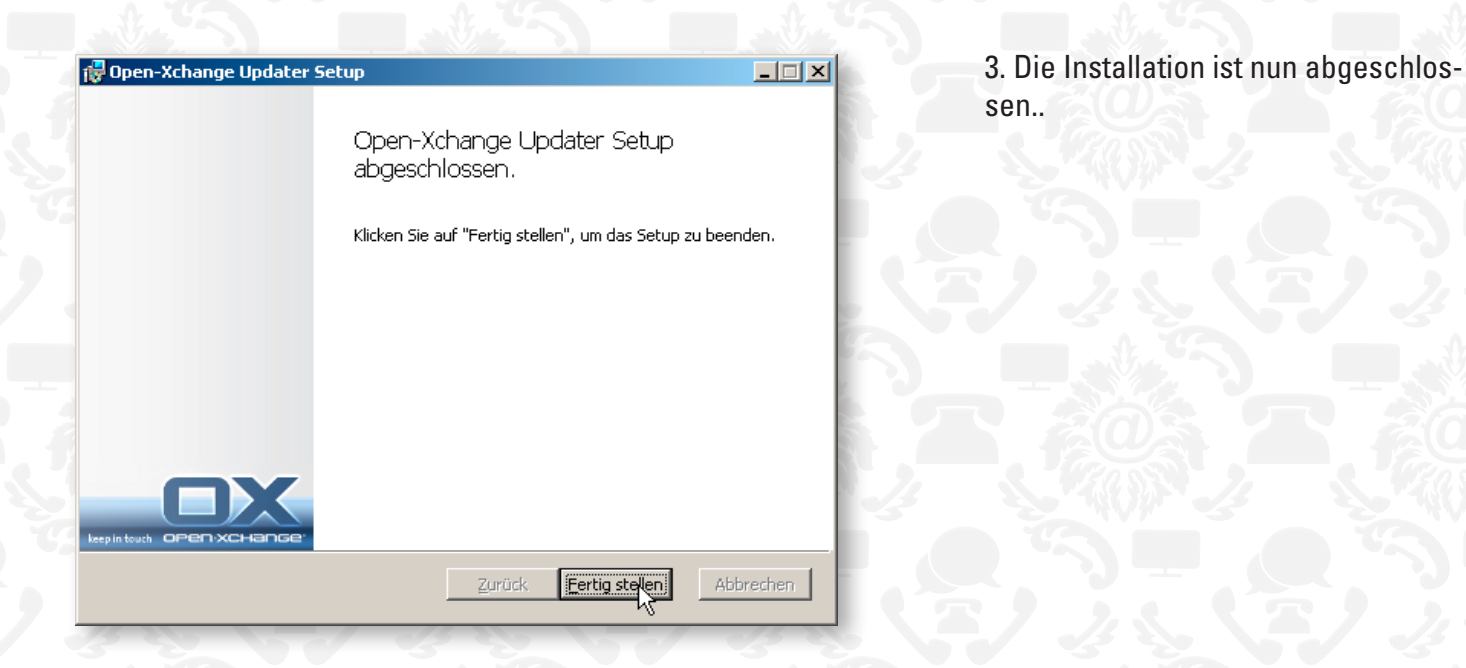

| Open-Xchange Updater                                                                                             |                              |  |
|----------------------------------------------------------------------------------------------------|------------------------------|--|
| Der Server https://comcenter.netcologne.de benötigt<br>Authentifizierung. Bitte geben Sie ihre Zugangsdaten ein. |                              |  |
| <u>B</u> enutzername                                                                                             | max.mustermann@netcologne.de |  |
| Passwort                                                                                                    | *****                        |  |
|                                                                                                    | Passwort speichern           |  |
|                                                                                                    | <u>OK</u> <u>Abbrechen</u>   |  |

4. Nach der Installation erbittet die Software die Eingabe von Benutzername und Passwort. Verwenden Sie hier bitte dieselben, die sie auch für andere Zugriffe auf der ComCenter nutzen.

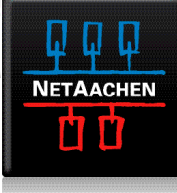

Open-Xchange Update

Updates verfügbar

🚰 Wichtige Updates

Details:

Bitte markieren Sie die Updates die Sie installieren wollen. Klicken Sie 'Weiter' um fortzufahren.

🗹 🛶 OXtender 2 for Microsoft Outlook 7.0.53

8

X

5. Der Open-Xchange Updater prüft nun automatisch auf zur Verfügung stehende Softwareupdates. Ob ein solches Update verfügbar ist, sehen Sie anhand des Glühbirnensymbols im rechten Bereich der sog. Taskleiste. Das grüne Kreuz verrät hier, dass Updates zur Verfügung stehen.

6. Nach einem Mausklick auf das beschriebene **Glühbirnensymbol**, erscheint eine Liste mit Updates. Für die Verbindung von MS Outlook mit dem ComCenter wird die Software OXtender 2 for Microsoft Outlook benötigt. Wählen Sie dieses Paket also auch und klicken auf **Weiter**.

| Einstellungen                   | Weiter > |
|---------------------------------|----------|
|                                 |          |
| UXtender 2 for Microsoft Outloo | k Setup  |

Outlook-Lizenzvertrag. Open-Xchange AG • OXtender 2 for Microsoft Outlook® End-User License Agreement Important - Please Read carefully. This End-User License Agreement ("EULA") is a legal agreement between you and Open-Xchange AG. You ("Licensee") agree to be bound by the terms of this EULA by clicking "I accept" or entering "Yes" when asked whether you accept this Agreement, or by using the software. If you do not agree, do not click "I accept" and do not enter "Yes" when asked whether you accept this Agreement, and do not use the software. 🔽 Ich stimme den Bedingungen des Lizenzvertrags zu Mail-Profil anlegen Drucken <u>W</u>eiter Abbrechen

7. Es erscheint nun das Installationprogramm für die OXtender Software. Bestätigen Sie bitte auch hier den Lizenzvertrag und klicken auf **Weiter**.

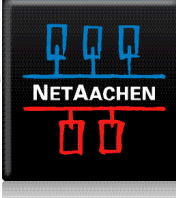

| 🙀 OXtender 2 for Microsoft Ou                 | itlook Setup                             |    |
|-----------------------------------------------|------------------------------------------|----|
| Mail-Profil<br>Automatisch ein Outlook Mail-F | Profil konfigurieren                     |    |
| Mail-Profil anlegen                           | Reprinted and Article Pacific            |    |
| Profilname:                                   | ComCenter                                |    |
| Als Standard-Profil festle                    | egen                                     |    |
| Server URL:                                   | https://comcenter.netcologne.de/usm-json |    |
| Benutzername:                                 | max.mustermann@netcologne.de             |    |
| Passwort:                                     | ******                                   |    |
|                                               | Zurück Installieren Abbreche             | en |

8. Im folgenden Dialog wählen Sie nun bitte einen Profilnamen unter dem das ComCenter in MS Outlook geführt werden soll. Außerdem geben Sie bitte Benutzername und Passwort ein. Ein anschließender Klick auf Installieren.

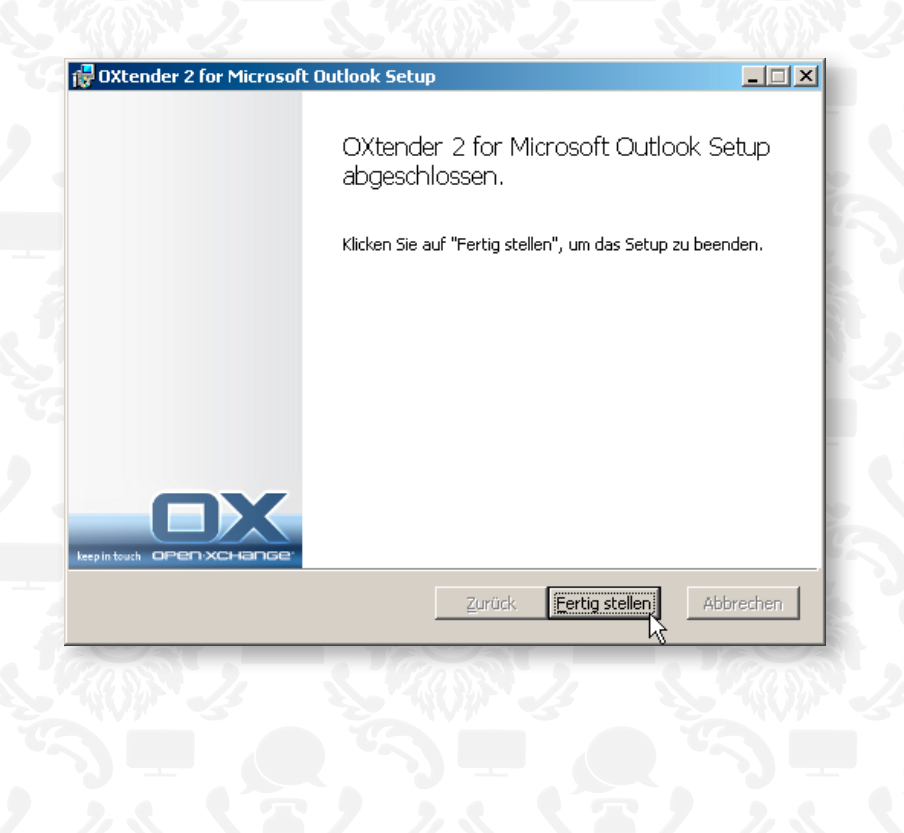

9. Die Installation ist nun abgeschlossen.

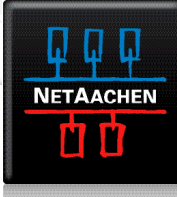

| Profil auswählen     |              | ×             |
|----------------------|--------------|---------------|
| Profilname: ComCente | er           | ▼ <u>N</u> eu |
|                      | OK Abbrechen | Optionen >>   |

10. Starten Sie bitte nun MS Outlook. Gleich zu Beginn können Sie nun das neue Profil auswählen.

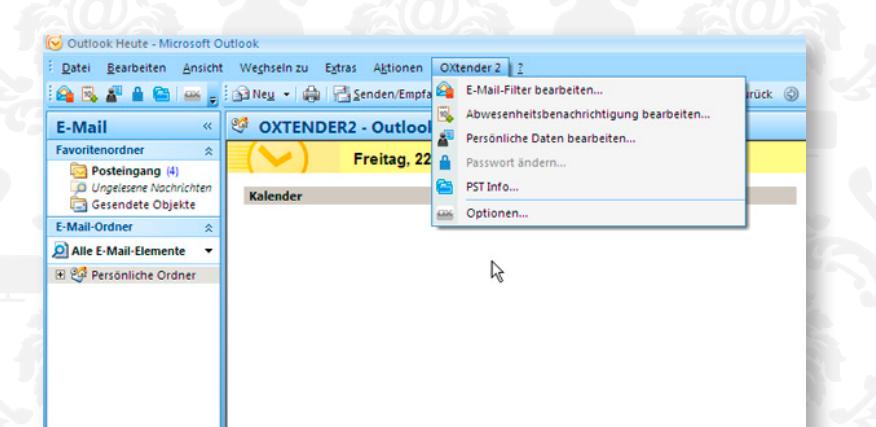

11. Im Menü von Outlook finden Sie nun einen weiteren Punkt OXtender 2. Hier lassen Sie einige Einstellungen, wie z.B. Mailfilter oder Abwesenheitsbenachrichtigung, ohne Aufruf des ComCenters über den Browser vornehmen.

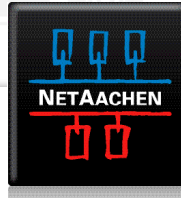